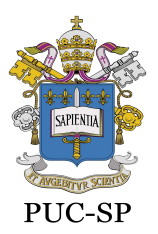

**Pontificia Universidade Católica de São Paulo** Recredenciada pela Portaria do MEC Nº622 de 17 de maio de 2012, DOU de 18/05/2012.

Secretaria de Administração Escolar de Graduação - SAEG

# INSTRUÇÕES PARA A MATRÍCULA ACADÊMICA ON-LINE

#### **INSTRUÇÕES INICIAIS**

1. Acesse o Portal de Alunos (<u>https://portal.fundasp.org.br/</u>).

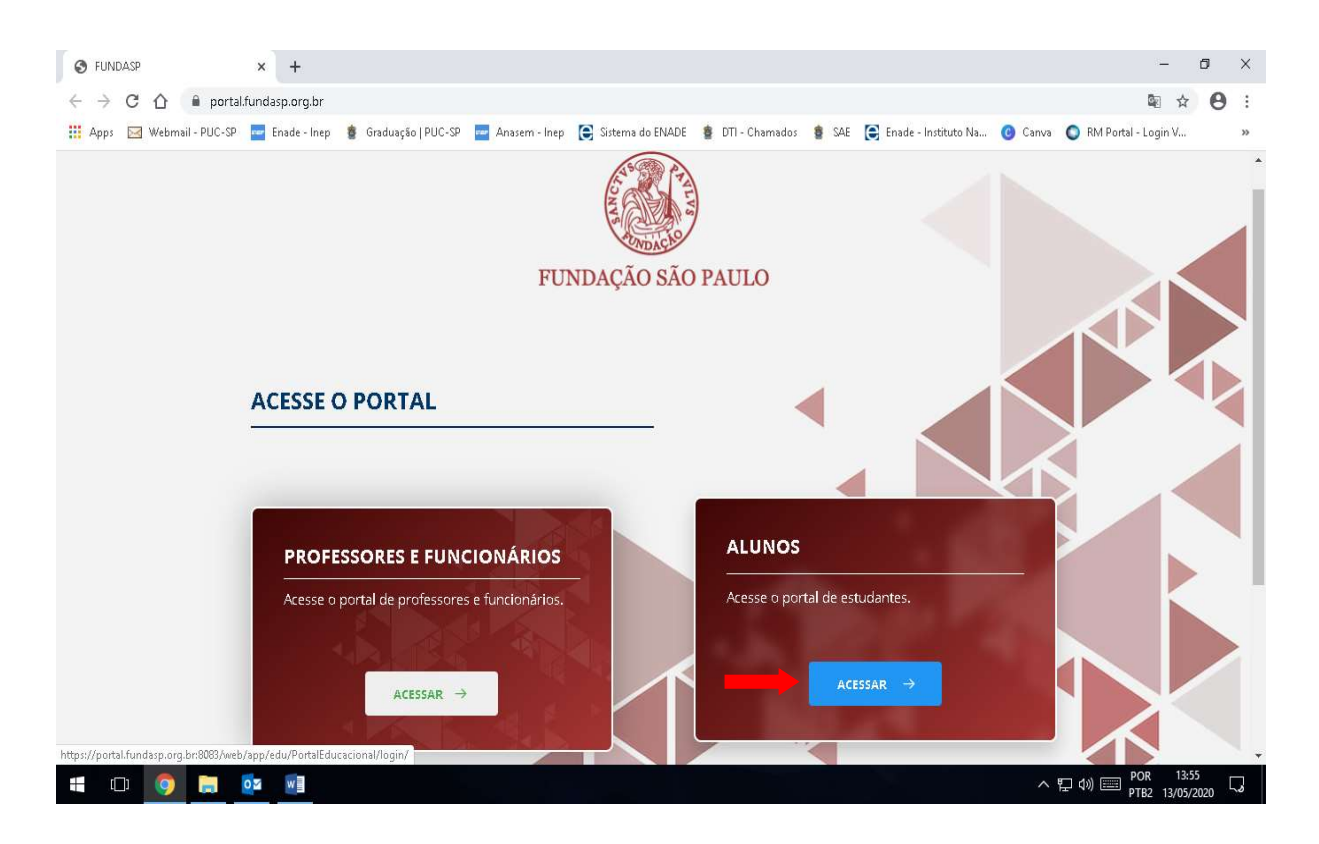

2. Insira o usuário (RAXXXXXX) e senha e clique em "Acessar".

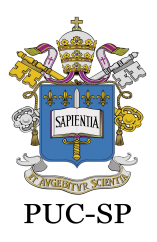

Recredenciada pela Portaria do MEC Nº622 de 17 de maio de 2012, DOU de 18/05/2012.

Secretaria de Administração Escolar de Graduação - SAEG

| Portal do Aluno     × +                                                                                                    | . 1              | ٥     | ×  |
|----------------------------------------------------------------------------------------------------|------------------|-------|----|
| ← → C 🏠 🔒 portal.fundasp.org.bn8083/web/app/edu/PortalEducacional/login/                                                                                                   | ☆                | θ     | :  |
| 🛗 Apps 🖂 Webmail - PUC-SP 🧧 Enade - Inep 🏮 Graduação   PUC-SP 🧧 Anasem - Inep 🌊 Sistema do ENADE 💈 DTI - Chamados 💈 SAE 🕃 Enade - Instituto Na 🧿 Canva 🔘 RM Portal - Login | W                |       | ** |
| FUNDAÇÃO SÃO PAULO                                                                                                    |                  |       | *  |
|                                                                                                    |                  |       |    |
| PORTAL DO ALUNO                                                                                                    |                  |       |    |
|                                                                                                    |                  |       |    |
| A PUC-SP CUNIFAI                                                                                                    |                  |       | h  |
|                                                                                                    |                  |       |    |
|                                                                                                    | /                |       |    |
|                                                                                                    |                  | K     |    |
|                                                                                                    |                  |       | 21 |
|                                                                                                    |                  |       |    |
| CorporeRM -                                                                                                    |                  |       |    |
|                                                                                                    |                  |       |    |
| ACESSAR                                                                                                    |                  |       | 1  |
| Fertiliscell sub-sentha2                                                                                                    |                  |       |    |
|                                                                                                    |                  |       | 1  |
| Esqueceu seu usuario/                                                                                                    | $\leq$           |       | -  |
| 특 💷 💿 🧮 💀 📲 ·································                                                                                                    | 13:58<br>3/05/20 | 120 E |    |
|                                                                                                    |                  |       |    |

MATRÍCULA ACADÊMICA ON-LINE

3. No menu do lado esquerdo da tela, clique na opção "Matrícula online".

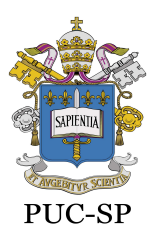

Recredenciada pela Portaria do MEC Nº622 de 17 de maio de 2012, DOU de 18/05/2012.

Secretaria de Administração Escolar de Graduação - SAEG

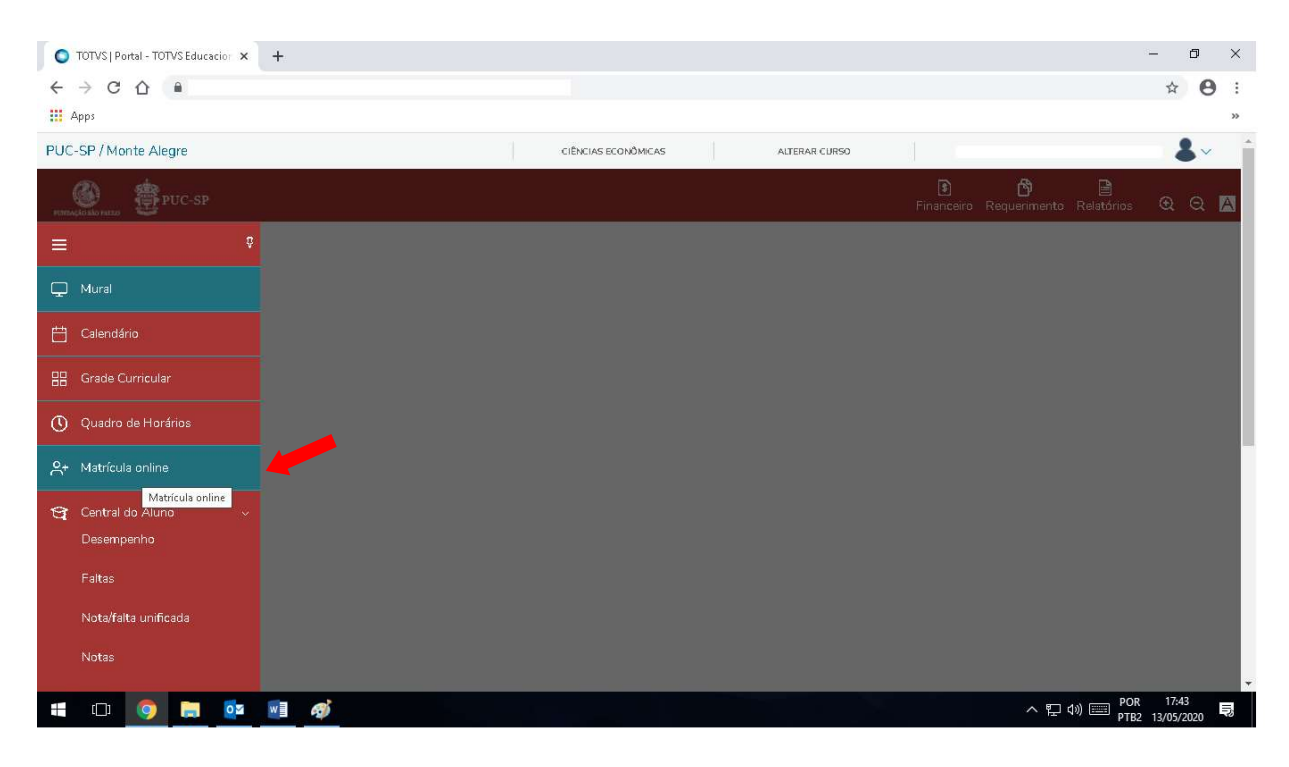

#### 4. Clique em "Próximo".

| TOT                          | /S Portal-TOTVSEducacior × +                                                                                                    | - 0                 | ×      |
|------------------------------|----------------------------------------------------------------------------------------------------|---------------------|--------|
| $\leftarrow \   \rightarrow$ | C () •                                                                                                    | * 6                 | Э:     |
| 🛄 Apps                       |                                                                                                    |                     | >>     |
| PUC-SP                       | /Monte Alegre CIÈncias econòmicas Alterar curso                                                                                                    | 8.                  | /      |
| PENENAÇÃO SÃO                | 💼 😨 PUC-SP 🕒 📴 📑<br>maa 😨 Financeiro Requerimento Relatórios                                                                                                    | ହ ର                 | A      |
|                              | Matrícula Acadêmica on-line                                                                                                    | Próximo 🔉           |        |
| Q                            |                                                                                                    | _                   | - I    |
|                              |                                                                                                    | 4                   |        |
| 88                           | Clique em "Próximo" para selecionar o período letivo/curso e as disciplinas/turmas da matrícula acadêmica.                                                                                                    | KETZAG ALC          |        |
| 0                            | GRADUAÇÃO: Para a inclusão de disciplinas de outras grades curriculares, de outros cursos ou de outro turno, preencha a solicitação "Matrícula Acadêmica<br>Cursos/Turnos" em Secretaria>Requerimentos>Requerimentos Disponíveis>GRADUAÇÃO – Procedimentos.                                                       | em outro            | )S     |
| ^+                           | PÓS-GRADUAÇÃO: Para a inclusão de disciplinas de outras grades curriculares ou de outros programas, preencha a solicitação "Matrícula Acadêmica em Outro<br>MastriDouti" on Secretaria: Deguargemento: Deguargemento: Dispensivi de STDADO E DOL ICODADO - Deservição a solicitação "Matrícula Acadêmica em Outro | os Curso            | os     |
| ণ্ড -                        | Mestrizout, em Secretaria-Requerimentos-Requerimentos Disponiveis-MESTRADO E DOUTORADO - Procedimentos,                                                                                                    |                     |        |
|                              |                                                                                                    |                     |        |
| G                            |                                                                                                    |                     |        |
| 3                            |                                                                                                    |                     |        |
|                              | 다. 💿 🛤 👰 · · · · · · · · · · · · · · · · · ·                                                                                                    | 17:46<br>13/05/2020 | •<br>5 |

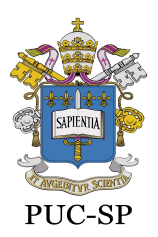

Recredenciada pela Portaria do MEC Nº622 de 17 de maio de 2012, DOU de 18/05/2012.

Secretaria de Administração Escolar de Graduação - SAEG

**5.** Selecione o período letivo/curso da matrícula acadêmica, no caso de mais de um curso, e clique em "Próximo".

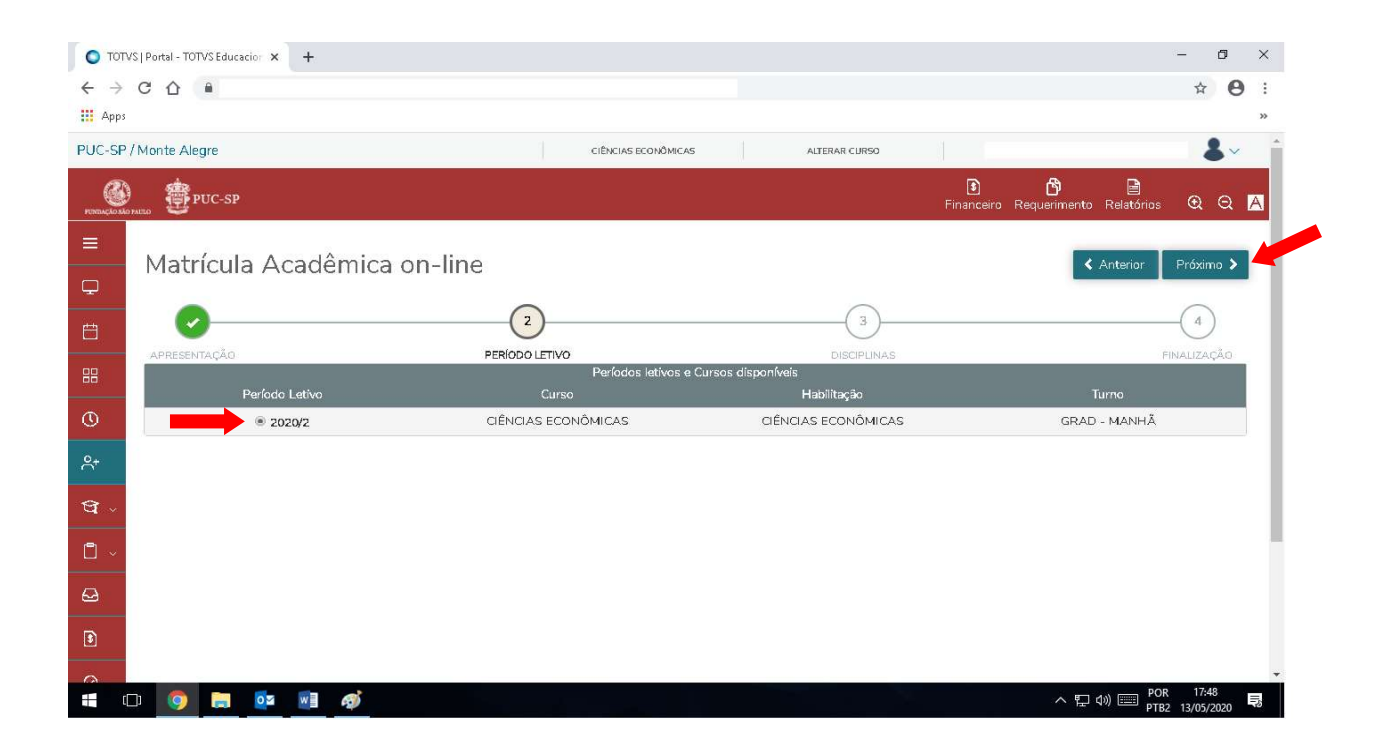

6. As disciplinas a cursar aparecerão por período no quadro Sugestão de disciplina.

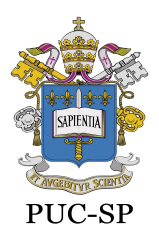

Recredenciada pela Portaria do MEC Nº622 de 17 de maio de 2012, DOU de 18/05/2012.

Secretaria de Administração Escolar de Graduação - SAEG

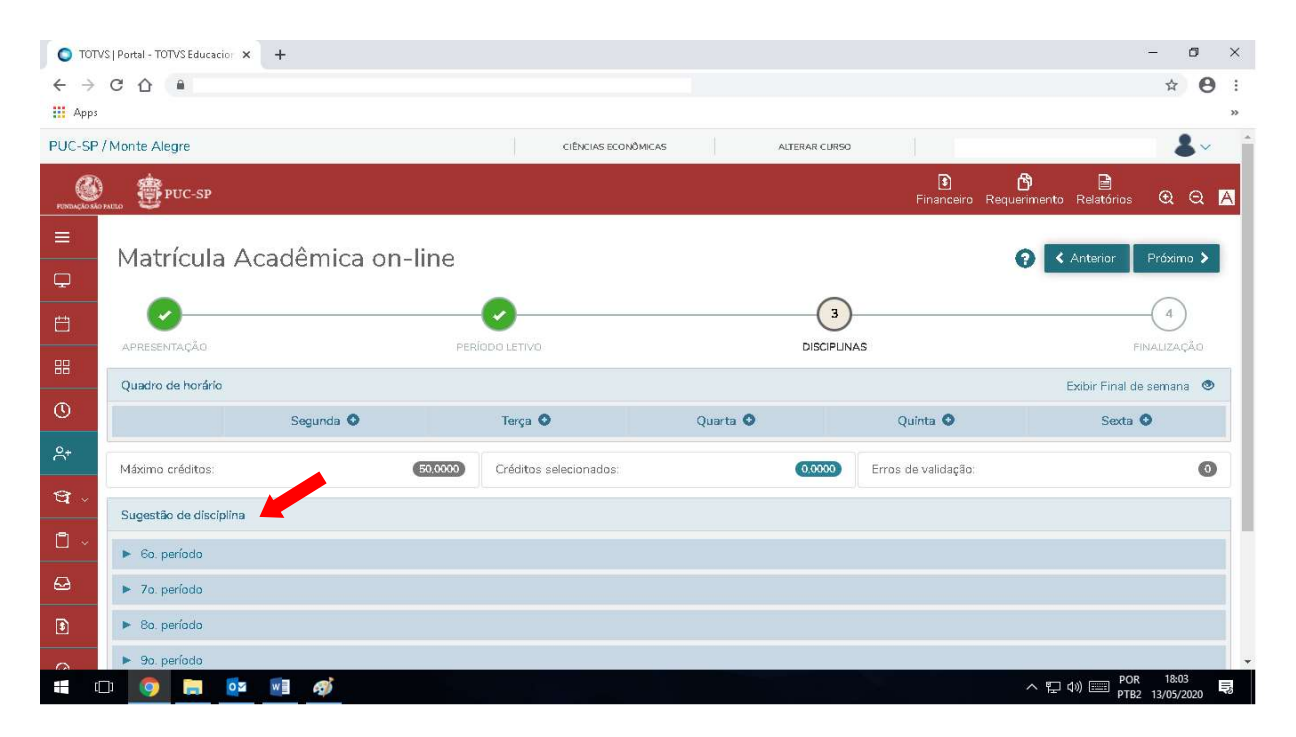

7. Para incluir disciplinas, selecione o período e clique na disciplina desejada, uma por vez.

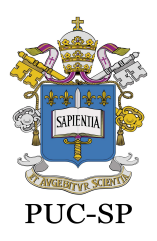

Recredenciada pela Portaria do MEC Nº622 de 17 de maio de 2012, DOU de 18/05/2012.

Secretaria de Administração Escolar de Graduação - SAEG

| O TOTV                     | S   Portal - TOTVS Educaci | ior × +        |                              |                    |                          | - 0 ×                       |
|----------------------------|----------------------------|----------------|------------------------------|--------------------|--------------------------|-----------------------------|
| $\leftarrow \ \rightarrow$ | C 🗘 🔒                      |                |                              |                    |                          | ☆ \varTheta :               |
| 🔢 Apps                     |                            |                |                              |                    |                          | »                           |
| PUC-SP /                   | 'Monte Alegre              |                | CIÊNCIAS                     | ECONÔMICAS ALTERAR | CURSO                    | <b>&amp;</b> ~              |
| Ç,                         | Matrícula                  | Acadêmica on-l | ine                          |                    |                          | Anterior Próximo >          |
| Ē                          |                            |                |                              |                    |                          |                             |
| 88                         | Quadro de horário          |                |                              | 7.7                |                          | Exibir Final de semana 💿    |
| 0                          |                            | Segunda 🛇      | Terça 💿                      | Quarta 🛇           | Quinta O                 | Sexta O                     |
| <b>^</b> +                 | Máximo créditos:           |                | 50.0000 Créditos selecionado | 0.0                | 000) Erros de validação: | 0                           |
| <b>t</b>                   | Sugestão de discip         | lina           |                              |                    |                          |                             |
|                            | ▼ 6o. período              |                |                              |                    |                          |                             |
| Ð                          | 001686                     | ECONOMIA BRA   | SILEIRA CONTEMPORÂNEA II     |                    |                          |                             |
| \$                         | 001692                     | ECONOMIA INDU  | JSTRIAL                      |                    |                          |                             |
| 0                          | 001693                     | ECONOMIA MON   | IETÁRIA                      |                    |                          |                             |
| 22                         | 003972/1                   | TEORIA MACRO   | ECONÔMICA III                |                    |                          |                             |
| C ~                        | 003976/2                   | ECONOMETRIA I  |                              |                    |                          |                             |
| -                          | 015060/1                   | TÉCNICAS DE PE | SQUISA EM ECONOMIA           |                    |                          | POP 19-20                   |
|                            | D 🧿 📄 ,                    | oz 📰 🛷         |                              |                    |                          | へ に 40) 🔤 PTB2 13/05/2020 📑 |

8. No quadro que se abrirá do lado direito da tela, escolha a turma desejada, se houver mais de uma, e clique em "Adicionar disciplina".

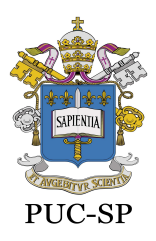

Recredenciada pela Portaria do MEC Nº622 de 17 de maio de 2012, DOU de 18/05/2012.

Secretaria de Administração Escolar de Graduação - SAEG

| O TOTV    | /S   Portal - TOTVS E | Educacion × +                        |          |                   |                                                              |                                                                  |               |                                                                                                    | -                | ٥   | ×         |
|-----------|-----------------------|--------------------------------------|----------|-------------------|--------------------------------------------------------------|------------------------------------------------------------------|---------------|----------------------------------------------------------------------------------------------------|------------------|-----|-----------|
| ← →       | C 🗘 🔒                 |                                      |          |                   |                                                              |                                                                  |               |                                                                                                    | ☆                | Θ   | :<br>»    |
| PUC-SP    | /Monte Alegre         |                                      | CIÊNCIAS | ECONÔMICAS        | ALTER                                                        | AR CURSO                                                         |               |                                                                                                    | 1                | •   | *         |
| -         | Sugestão de           | disciplina                           |          | 003976/2 - ECONO  | METRIA II                                                    |                                                                  |               |                                                                                                    |                  | ×   |           |
|           | 🔻 6o. perío           | do                                   |          | Créd. acadêmicos: | 4,00                                                         |                                                                  | CH:           | 68,00                                                                                                    |                  |     |           |
| ₽         | 001686                | ECONOMIA BRASILEIRA CONTEMPORÂNEA II |          | Turma: ECO-MA6    |                                                              |                                                                  |               |                                                                                                    |                  |     |           |
| \$        | 001692                | ECONOMIA INDUSTRIAL                  |          | Turno:            | GRAD - MANHÃ                                                 |                                                                  | Curso:        | CIÊNCIAS ECONÔMICA:                                                                                      | 3                |     |           |
| ~         | 001693                | ECONOMIA MONETÁRIA                   |          |                   | Quarta-feira                                                 | 09:10 - 10:00                                                    |               | 03/08/2020 - 12/12/2020                                                                                  |                  |     | 1         |
| Ø         | 003972/1              | TEORIA MACROECONÔMICA III            |          | Horário:          | Quarta-feira<br>Quarta-feira                                 | 10:15 - 11:05<br>07:30 - 08:20                                   |               | 03/08/2020 - 12/12/2020<br>03/08/2020 - 12/12/2020                                                       |                  |     |           |
| Ĉ ~       | 003976/2              | ECONOMETRIA II                       |          |                   | Quarta-feira                                                 | 08:20 - 09:10                                                    |               | 03/08/2020 - 12/12/2020                                                                                  |                  |     | -         |
|           | 015060/1              | TÉCNICAS DE PESQUISA EM ECONOMIA     |          | Detailhes da Ti   | urma/Disciplina                                              |                                                                  |               |                                                                                                    |                  |     |           |
|           | ► 7o. perío           | da                                   |          |                   |                                                              | Adicion                                                          | ar disciplina |                                                                                                    |                  |     |           |
|           | ► Bo. perío           | do                                   |          | Turma: ECO-MA61   |                                                              |                                                                  |               |                                                                                                    |                  |     | 1         |
|           | ▶ 9o. perío           | do                                   |          | Turno:            | GRAD - MANHÃ                                                 |                                                                  | Curso:        | CIÊNCIAS ECONÔMICA:                                                                                      | 5                |     |           |
|           |                       |                                      |          | Horário:          | Quarta-feira<br>Quarta-feira<br>Quarta-feira<br>Quarta-feira | 07:30 - 08:20<br>08:20 - 09:10<br>09:10 - 10:00<br>10:15 - 11:05 |               | 03/08/2020 - 12/12/2020<br>03/08/2020 - 12/12/2020<br>03/08/2020 - 12/12/2020<br>03/08/2020 - 12/12/2020 |                  |     |           |
|           |                       |                                      |          | Detailhes da Ti   | urma/Disciplina                                              |                                                                  |               |                                                                                                    |                  |     |           |
| <b></b> ( | J 🧿 🛛                 | <b>a</b> 🔤 🦚                         |          |                   |                                                              |                                                                  |               | ヘ 및 40)                                                                                                  | 18:49<br>13/05/2 | 020 | *<br>1112 |

9. A disciplina adicionada aparecerá selecionada no Quadro de horários e nos quadros Disciplinas para matrícula e Sugestão de disciplina.

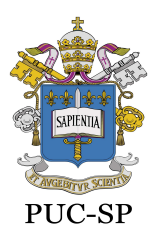

Recredenciada pela Portaria do MEC Nº622 de 17 de maio de 2012, DOU de 18/05/2012.

Secretaria de Administração Escolar de Graduação - SAEG

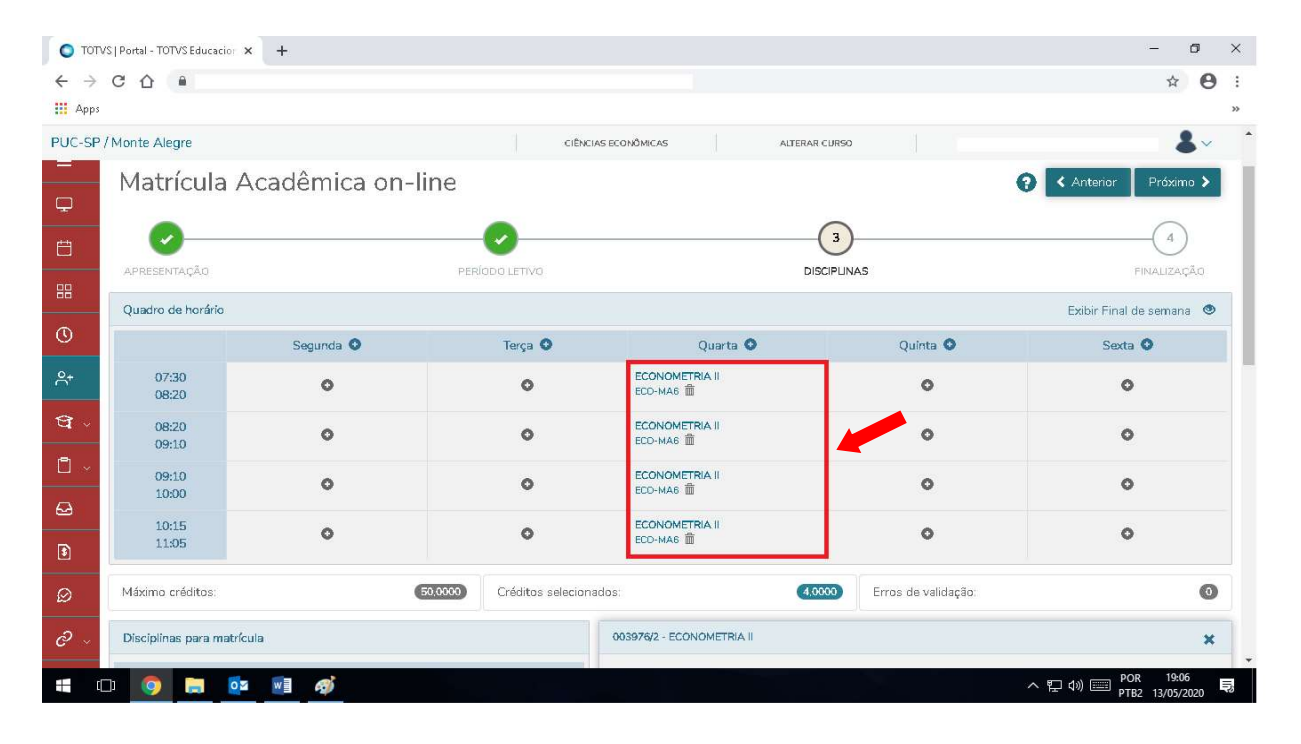

|                               | S  Portal - TOTVSI  | Educacior × +                                               |                     |                      |                                              |                                                 |                |                                                                               | - 0                 | >   | × |
|-------------------------------|---------------------|-------------------------------------------------------------|---------------------|----------------------|----------------------------------------------|-------------------------------------------------|----------------|-------------------------------------------------------------------------------|---------------------|-----|---|
| $\leftarrow \   \rightarrow $ | C 🗘 🔒               | srvhmlportal01.pucsp.br:8083/web/app/edu/PortalE            | ducacional/#/es/mat | ricula/disciplinas   |                                              |                                                 |                |                                                                               |                     | 0   | : |
| 🔢 Apps                        | 🖂 Webmail - F       | PUC-SP 🔤 Enade - Inep 💈 Graduação   PUC-SP 🔤                | Anasem - Inep 💽     | Sistema do ENADE 🏻 🛔 | DTI - Chamados                               | 🕯 SAE 🥃 Enade                                   | - Instituto Na | 🕜 Canva 🔘 RM Portal - Log                                                     | in V                | ,   | • |
| PUC-SP /                      | Monte Alegre        |                                                             | CIÊN                | CIAS ECONÔMICAS      | ALTER                                        | AR CURSO                                        | CLA            | RA DUPRAT MARTINI (RA: RA00207682)                                            | -                   | ~   | * |
| <i>0</i> ~                    | Disciplinas p       | ara matrícula                                               |                     | 003976/2 - ECONO     | METRIA II                                    |                                                 |                |                                                                               |                     | ×   |   |
| B                             | 🔻 6o. perío         | do                                                          |                     | Créd. acadêmicos:    | 4,00                                         |                                                 | CH:            | 68,00                                                                         |                     |     |   |
|                               | 003976/2<br>есо-маб | ECONOMETRIA II<br>Disciplina adicionada                     | â                   | nirma: ECO-MA6       | Disciplina adici                             | onada                                           |                |                                                                               | 1                   | â   |   |
|                               |                     |                                                             |                     | Turno:               | GRAD - MANHÃ                                 |                                                 | Curso:         | CIÊNCIAS ECONÔMICAS                                                           |                     |     |   |
|                               | Sugestão de         | disciplina                                                  |                     | Horário:             | Quarta-feira<br>Quarta-feira                 | 09:10 - 10:00<br>10:15 - 11:05                  |                | 03/08/2020 - 12/12/2020<br>03/08/2020 - 12/12/2020                            |                     |     |   |
|                               | V 60. perio         |                                                             |                     |                      | Quarta-feira                                 | 08:20 - 09:10                                   |                | 03/08/2020 - 12/12/2020                                                       |                     |     |   |
|                               | 001686              | ECONOMIA BRASILEIRA CONTEMPORANEA II<br>ECONOMIA INDUSTRIAL |                     | ► Detalhes da Ti     | urma/Disciplina                              |                                                 |                |                                                                               |                     |     |   |
|                               | 001693              | ECONOMIA MONETÁRIA                                          |                     | Turma: ECO-MA61      |                                              |                                                 |                |                                                                               |                     |     |   |
|                               | 003972/1            | TEORIA MACROECONÔMICA III                                   |                     | T                    | GRAD - MANHÃ                                 |                                                 | Curso:         | CIÊNCIAS ECONÔMICAS                                                           |                     |     |   |
|                               | 003976/2            | ECONOMETRIA II                                              | *                   |                      | Quarta-feira                                 | 07:30 - 08:20                                   |                | 03/08/2020 - 12/12/2020                                                       |                     |     |   |
|                               | 015060/1            | TÉCNICAS DE PESQUISA EM ECONOMIA                            |                     | Horário:             | Quarta-feira<br>Quarta-feira<br>Quarta-feira | 08:20 - 09:10<br>09:10 - 10:00<br>10:15 - 11:05 |                | 03/08/2020 - 12/12/2020<br>03/08/2020 - 12/12/2020<br>03/08/2020 - 12/12/2020 |                     |     |   |
|                               | ► 7o. perío         | do                                                          |                     | Detalhes da Ti       | urma/Disciplina                              |                                                 |                |                                                                               |                     |     |   |
|                               | ► 8o. perío         | do                                                          |                     | -                    |                                              | Troca                                           | ar turma       |                                                                               |                     |     | + |
|                               | נ 🌖 נ               | <b>- </b>                                                   |                     |                      |                                              |                                                 |                | ∧ 및 Φ) ■ POR<br>PTB2                                                          | 19:24<br>13/05/2020 | , Ę |   |

**10.** Para incluir mais disciplinas, repita o procedimento acima até finalizar a seleção de disciplinas/turmas para a matrícula acadêmica.

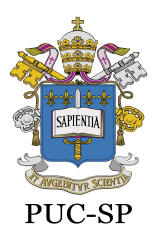

Recredenciada pela Portaria do MEC Nº622 de 17 de maio de 2012, DOU de 18/05/2012.

Secretaria de Administração Escolar de Graduação - SAEG

**11.** Caso haja **choque de horários** na seleção de disciplinas/turmas, aparecerá a sobreposição de horários no **Quadro de horários** e a informação nas disciplinas selecionadas.

|                               | S   Portal - TOTVS Educad | cior × +                               |                            |                  |                             | - 0 ×                                              |
|-------------------------------|---------------------------|----------------------------------------|----------------------------|------------------|-----------------------------|----------------------------------------------------|
| $\leftarrow \   \rightarrow $ | C 🗘 🔒                     |                                        |                            |                  |                             | ☆ 🖰 :                                              |
| 🔢 Apps                        |                           |                                        |                            |                  |                             | »                                                  |
| PUC-SP                        | Monte Alegre              |                                        | CIÊNCI                     | AS ECONÔMICAS AL | TERAR CURSO                 |                                                    |
| 88                            | APRESENTAÇÃO              |                                        | PERÍODO LETIVO             |                  | DISCIPLINAS                 | FINALIZAÇÃO                                        |
|                               | Quadro de horário         | D                                      |                            |                  |                             | Exibir Final de semana 🛛 👁                         |
| O                             |                           | Segunda 🛇                              | Terça 🛇                    | Quarta O         | Quinta O                    | Sexta 💿                                            |
| <u></u> *                     | 07:30                     |                                        | ECONOMIA MONETÁRIA         | ECONOMETRIA II   | ECONOMIA INDUSTRIAL         | ECONOMIA BRASILEIRA                                |
| ণ্ড -                         | 08:20                     | ECONOMIA INTERNACIONAL<br>ECO-MA7      | ECD-MA6 🏛                  | ECD-MA6          | есо-маб 🏛                   | CONTEMPORANEA II<br>ECO-MAS III                    |
| <b>1</b> ~                    | 08:20                     | TEORIA MACROECONÓMICA III<br>ECO-MAG 🏢 | ECONOMIA MONETÁRIA         | ECONOMETRIA II   | ECONOMIA INDUSTRIAL         | ECONOMIA BRASILEIRA<br>CONTEMPORÂNEA II            |
| Q                             | 09:10                     | ECONOMIA INTERNACIONAL<br>ECO-MA7 首    | ECD-MA6 III                | ECD-MA6          | ECD-MA6                     | ЕСО-МАБ 🏛                                          |
| ٦                             | 09:10                     | TEORIA MACROECONÔMICA III<br>ECD-MA6 🛍 | ECONOMIA MONETÁRIA         | ECONOMETRIA II   | ECONOMIA INDUSTRIAL         | TÉCNICAS DE PESQUISA EM<br>ECONOMIA                |
| Ø                             | 10:00                     | ECONOMIA INTERNACIONAL<br>ECD-MA7      | ECD-MAS III                | ECO-MAG III      | ECO-MAG III                 | ECD-MAG                                            |
| <i>©</i> ~                    | 10:15                     | TEORIA MACROECONÔMICA III<br>ECD-MAG 🛍 |                            | ECONOMETRIA II   | ECONOMIA INDUSTRIAL         | TÉCNICAS DE PESQUISA EM<br>ECONOMIA                |
|                               | 11:05                     | ECONOMIA INTERNACIONAL<br>ECO-MA7      | ECD-MA6                    | ECD-MA6 III      | ECD-MA6                     | ECD-MA6 III                                        |
| Ð                             | Máximo créditos:          |                                        | 50.0000 Créditos seleciona | idos:            | 24.0000 Erros de validação: | 0                                                  |
|                               | ) 🧿 🚍                     | <b>⊙</b> ≊ <i>ø</i> ∮ <u>⊮</u> ∎       |                            |                  |                             | へ 覧 (か) IIII POR 13:37<br>PTB2 14/05/2020 <b>見</b> |

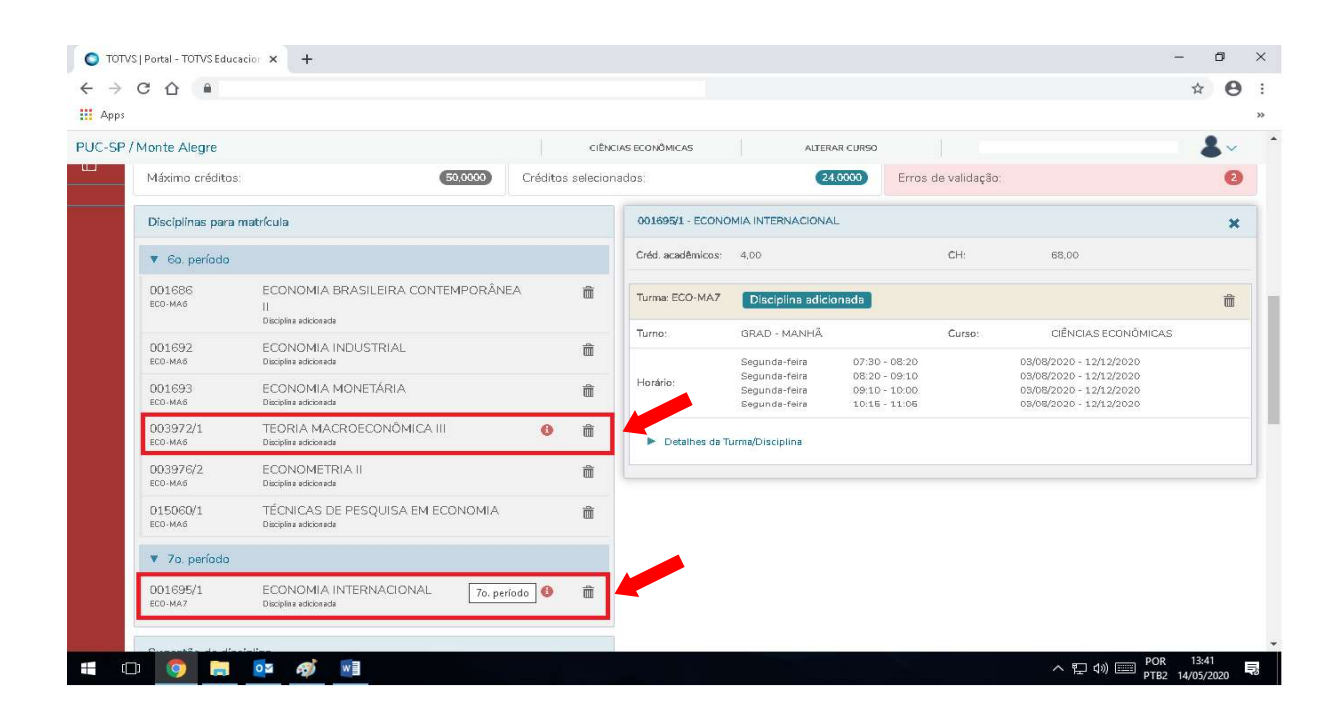

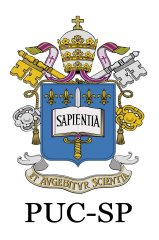

Recredenciada pela Portaria do MEC Nº622 de 17 de maio de 2012, DOU de 18/05/2012.

Secretaria de Administração Escolar de Graduação - SAEG

12. No caso de choque de horários, reveja suas opções e exclua a (s) disciplina (s) sobreposta (s) no Quadro de horários ou no quadro Disciplinas para matrícula, clicando na lixeira ao lado da disciplina a ser excluída.

| $\rightarrow$ | C 🗘 🔒                                        |                                                  |                                                                               |                   |                            | \$ e                          |
|---------------|----------------------------------------------|--------------------------------------------------|-------------------------------------------------------------------------------|-------------------|----------------------------|-------------------------------|
| Apps          |                                              |                                                  |                                                                               |                   |                            |                               |
| -SP/          | Monte Alegre                                 |                                                  | CIÊNC                                                                         | IAS ECONÔMICAS AL | TERAR CURSO                |                               |
|               | Quadro de horár                              | io                                               |                                                                               |                   |                            | Exibir Final de semana        |
|               |                                              | Segunda 🛇                                        | Terça 🛇                                                                       | Quarta 🕥          | Quinta O                   | Sexta 🛇                       |
|               | 07:30                                        |                                                  | ECONOMIA MONETÁRIA                                                            | ECONOMETRIA II    | ECONOMIA INDUSTRIAL        | ECONOMIA BRASILEIRA           |
| ~             | 08:20                                        | ECONOMIA INTERNACIONAL<br>ECO-MA7                | ECD-MA6                                                                       | ECD-MA6 m         | ECO-MA6 🏛                  | CONTEMPORANEA II<br>ECD-MA6 m |
| ÷             | TEORIA MACROECONÔMICA III<br>08:20 ECO-MAG m |                                                  | Remover disciplina<br>TEORIA MACROECONÔMICA III<br>ECO-MAS III<br>ECO-MAS III |                   | ECONOMIA INDUSTRIAL        | ECONOMIA BRASILEIRA           |
|               | 09:10                                        | ECONOMIA INTERNACIONAL<br>ECO-MAZ                | ECD-MA6                                                                       | ECO-MA6 m         | ECO-MA6 m                  | CONTEMPORÂNEA II<br>ECD-MA6   |
|               | 09:10                                        | ТЕОРІА МАСРОЕСОНО́МІСА III<br>ВСО-МАБ Ш́ ЕСО-МАБ |                                                                               | ECONOMETRIA II    | ECONOMIA INDUSTRIAL        | TÉCNICAS DE PESQUISA EM       |
|               | 10:00                                        | ECONOMIA INTERNACIONAL<br>ECO-MA7 面              | ECO-MA6 🏛                                                                     | ECD-MA6 🏛         | ECO-MA6 m                  | ECONOMIA<br>ECO-MA6 m         |
| ÷             | 10:15                                        |                                                  | ECONOMIA MONETÁRIA                                                            | ECONOMETRIA II    | ECONOMIA INDUSTRIAL        | TÉCNICAS DE PESQUISA EM       |
|               | 11:05                                        | ECONOMIA INTERNACIONAL<br>ECO-MA7                | ECD-MA6                                                                       | есо-маб 🏛         | есо-маб 🏛                  | ECO-MA6                       |
|               | Máximo créditos:                             |                                                  | 50.0000 Créditos selecion                                                     | ados:             | 24,0000 Erros de validação | 6                             |
|               | Having creaters.                             |                                                  | Cicatos solecior                                                              |                   | En do de Validação.        |                               |

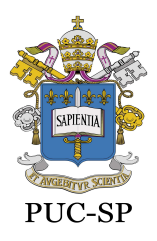

Recredenciada pela Portaria do MEC Nº622 de 17 de maio de 2012, DOU de 18/05/2012.

Secretaria de Administração Escolar de Graduação - SAEG

| /Monte Alegre       |                                                                  |            | CIÊNCIA   | IS ECONÔMICAS                      | ALTER                          | AR CURSO                       |               |                                                    | 8 |
|---------------------|------------------------------------------------------------------|------------|-----------|------------------------------------|--------------------------------|--------------------------------|---------------|----------------------------------------------------|---|
| Máximo crédito:     | 50,0000                                                          | Créditos   | seleciona | dos:                               | 24                             | .0000 Erros                    | de validação: |                                                    |   |
| Disciplinas para    | matrícula                                                        |            |           | 001695/1 - ECONO                   | MIA INTERNACIONA               | L                              |               |                                                    |   |
| 🔻 6o. período       |                                                                  |            |           | Créd. acadêmicos:                  | 4.00                           |                                | CH:           | 68,00                                              |   |
| 001686<br>ECO-MA6   | ECONOMIA BRASILEIRA CONTEMPORÂNE/<br>II<br>Disciplina adicionada | A          | â         | Turma: ECO-MA7                     | Disciplina adici               | onada                          |               |                                                    |   |
| 001692              | ECONOMIA INDUSTRIAL                                              |            | 俞         | Turno:                             | GRAD - MANHÃ                   |                                | Curso:        | CIÊNCIAS ECONÔMICAS                                |   |
| ECO-MA6             | Disciplina adicionada                                            |            |           |                                    | Segunda-feira<br>Segunda-feira | 07:30 - 08:20                  |               | 03/08/2020 - 12/12/2020<br>03/08/2020 - 12/12/2020 |   |
| 001693<br>ECO-MA6   | ECONOMIA MONETÁRIA<br>Disciplina adicionada                      |            | đ         | Horário:                           | Segunda-feira<br>Segunda-feira | 09:10 - 10:00<br>10:15 - 11:05 |               | 03/08/2020 - 12/12/2020<br>03/08/2020 - 12/12/2020 |   |
| 003972/1<br>есо-маб | TEORIA MACROECONÔMICA III<br>Discipline adicionada               | 0          | Ô         | <ul> <li>Detalhes da Tr</li> </ul> | urma/Disciplina                |                                |               |                                                    |   |
| 003976/2<br>ECO-MA6 | ECONOMETRIA II<br>Disciplina addicionada                         |            | â         |                                    |                                |                                |               |                                                    |   |
| 015060/1<br>ECO-MA6 | TÉCNICAS DE PESQUISA EM ECONOMIA<br>Disciplina adicionada        |            | â         |                                    |                                |                                |               |                                                    |   |
| ▼ 7o. período       |                                                                  |            |           |                                    |                                |                                |               |                                                    |   |
| 001695/1<br>ECO-MA7 | ECONOMIA INTERNACIONAL Remover<br>Disciplina addicionada         | disciplina | â         |                                    |                                |                                |               |                                                    |   |

13. Para finalizar a matrícula acadêmica, clique em "Próximo".

| TOTVS   Portal - TOTVS Educacion | × +                                  |                                 |                             |                                  | - 5                                                  |
|----------------------------------|--------------------------------------|---------------------------------|-----------------------------|----------------------------------|------------------------------------------------------|
| → C ① ■                          |                                      |                                 |                             |                                  | ☆ <b>0</b>                                           |
| Apps                             |                                      |                                 |                             |                                  |                                                      |
| C-SP / Monte Alegre              |                                      | CIÊNCIA                         | S ECONÔMICAS ALTE           | RAR CURSO                        | <b>*</b>                                             |
| Matrícula A                      | Acadêmica on-                        | line                            |                             |                                  | 😧 < Anterior 🛛 Próximo 🕨                             |
| )                                |                                      |                                 |                             | $\sim$                           |                                                      |
| i 🥑 —                            |                                      |                                 |                             | 3                                | 4                                                    |
| APRESENTAÇÃO                     |                                      | PERÍODO LETIVO                  |                             | DISCIPLINAS                      | FINALIZAÇÃO                                          |
| Quadro de horário                |                                      |                                 |                             |                                  | Exibir Final de semana 🛛 💩                           |
|                                  | Segunda O                            | Terça 🗿                         | Quarta 🗿                    | Quinta 🗿                         | Sexta 🛇                                              |
| 07:30 TE<br>08:20 EC             | EORIA MACROECONÔMICA III<br>ID-MA6 前 | ECONOMIA MONETÁRIA<br>ECO-MAG m | ECONOMETRIA II<br>ECO-MAG m | ECONOMIA INDUSTRIAL<br>ECO-MAG m | ECONOMIA BRASILEIRA<br>CONTEMPORÂNEA II<br>ECD-MAG 🛍 |
| ×                                |                                      |                                 |                             |                                  | ECONOMIA BRASILEIRA                                  |
| 08:20 TE<br>09:10 EC             | ORIA MACROECONOMICA III<br>ID-MA6 🏛  | ECONOMIA MONETARIA<br>ECO-MAG   | ECONOMETRIA II<br>ECO-MAG   | ECONOMIA INDUSTRIAL<br>ECO-MAG   | CONTEMPORÂNEA II<br>ECO-MAG m                        |
| 09:10 TE                         | ORIA MACROECONÔMICA III              | ECONOMIA MONETÁRIA              | ECONOMETRIA II              | ECONOMIA INDUSTRIAL              | TÉCNICAS DE PESQUISA EM<br>ECONOMIA                  |
| 10:00 EC                         | ю-маб Ш                              | ECO-MA6 III                     | ECO-MA6 III                 | ECO-MA6                          | ECD-MA6                                              |
|                                  |                                      | ECONOMIA MONETÁRIA              | ECONOMETRIA II              | ECONOMIA INDUSTRIAL              | TÉCNICAS DE PESQUISA EM                              |
| 10:15 TE<br>11:05 EC             | EORIA MACROECONOMICA III<br>ID-MA6 🏛 | ECD-MA6                         | ECO-MA6 m                   | ECD-MA6                          | ECD-MAG                                              |

14. Confira seu Comprovante de matrícula acadêmica clicando no link indicado.

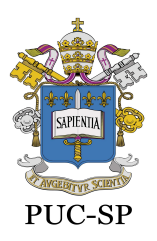

Recredenciada pela Portaria do MEC Nº622 de 17 de maio de 2012, DOU de 18/05/2012.

Secretaria de Administração Escolar de Graduação - SAEG

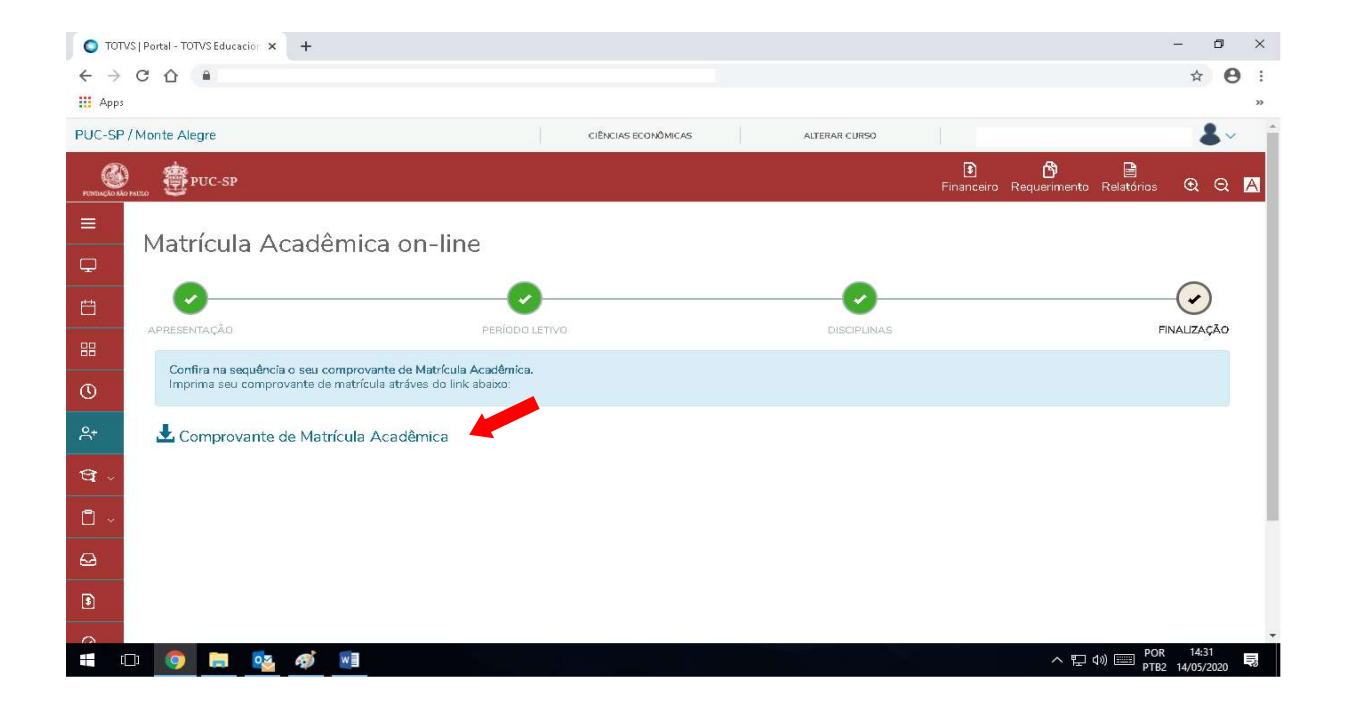

**15.** Para **imprimir** o comprovante de matrícula acadêmica, clique em "Imprimir" e, para **sair**, clique em "Fechar".

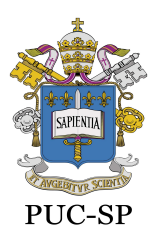

Recredenciada pela Portaria do MEC Nº622 de 17 de maio de 2012, DOU de 18/05/2012.

Secretaria de Administração Escolar de Graduação - SAEG

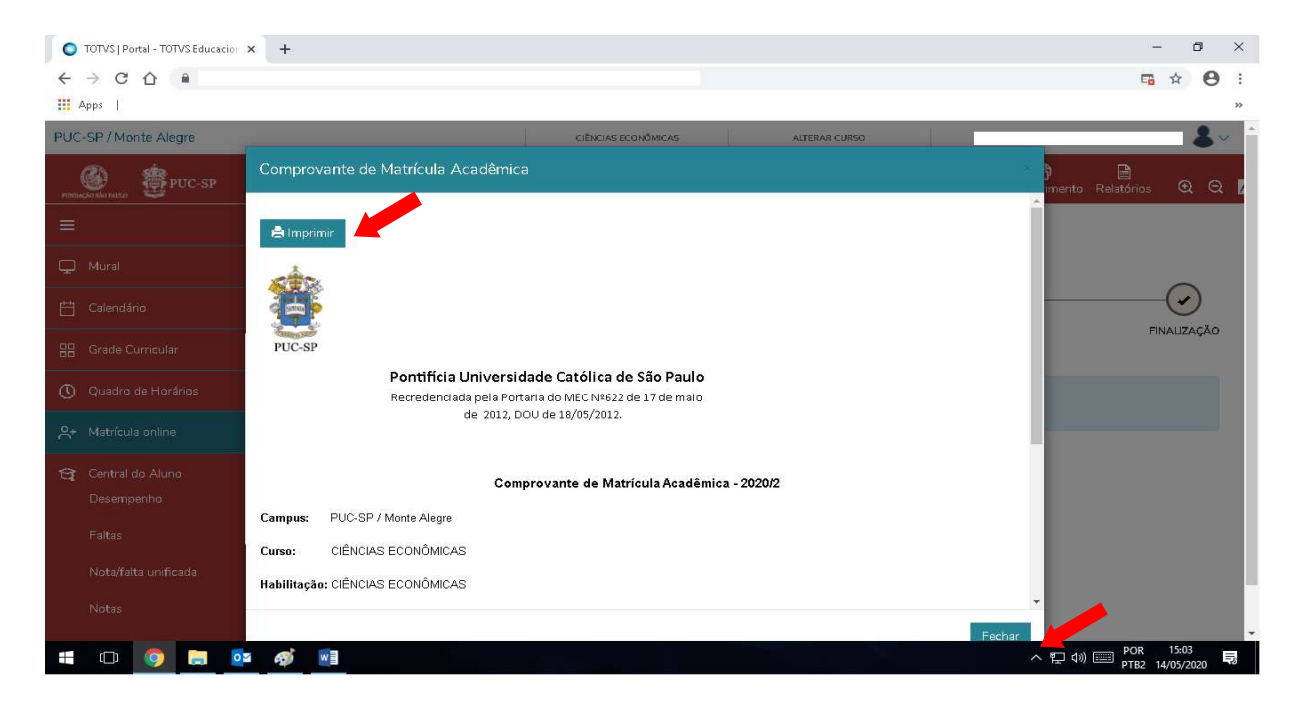

**16.** Para outras opções, utilize o menu do lado esquerdo da tela ou clique em "Sair" para sair do Portal de Alunos.

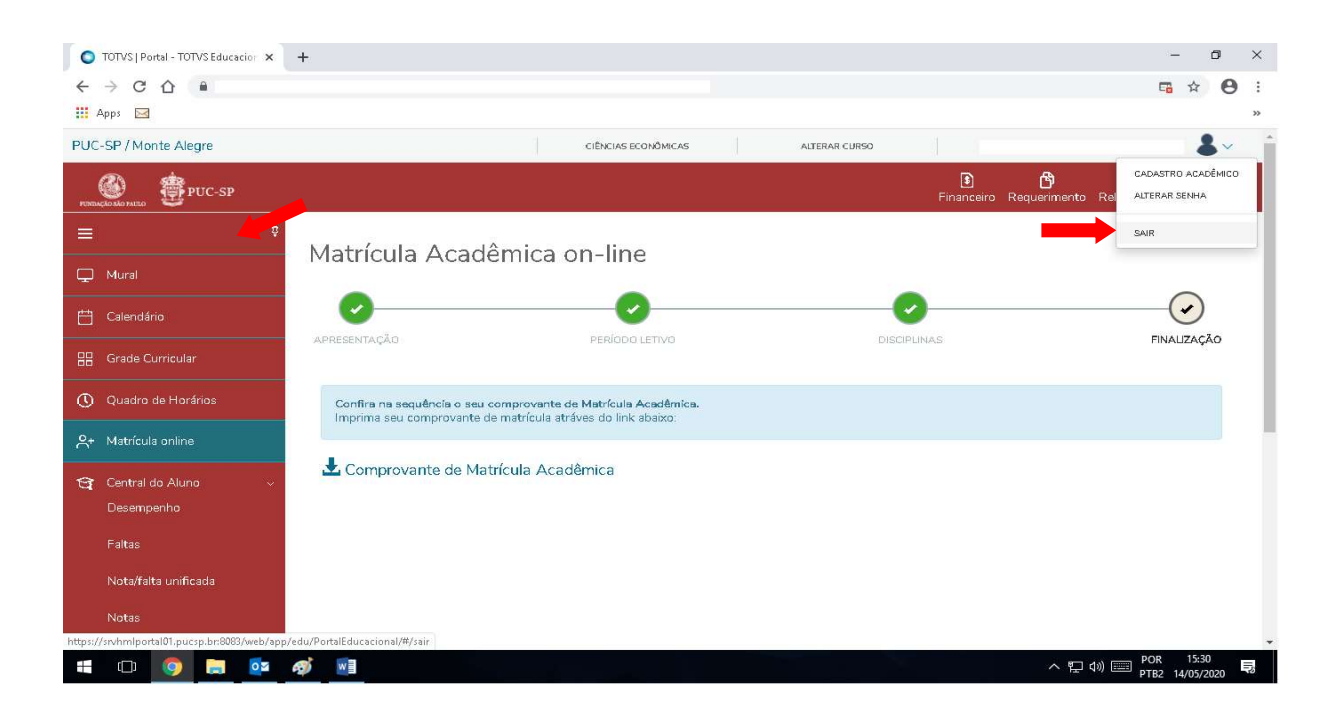

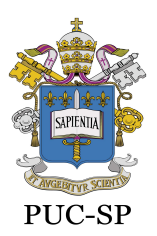

Recredenciada pela Portaria do MEC Nº622 de 17 de maio de 2012, DOU de 18/05/2012.

Secretaria de Administração Escolar de Graduação - SAEG

- **17.**Para **alterar** a matrícula acadêmica, durante o período estipulado no calendário, acesse a **Matrícula on-line** seguindo os passos dos itens 3 a 5.
- **18.** As disciplinas da matrícula acadêmica aparecerão no **Quadro de horários** e no quadro **Disciplinas para matrícula**.

|                               | S   Portal - TOTVS Educad | cior × +                               |                                         |                           |                                  | - 0 ×                                      |
|-------------------------------|---------------------------|----------------------------------------|-----------------------------------------|---------------------------|----------------------------------|--------------------------------------------|
| $\leftarrow \   \rightarrow $ | C 🗘 🔒                     |                                        |                                         |                           |                                  | ☆ 🖰 :                                      |
| 🔢 Apps                        |                           |                                        |                                         |                           |                                  | »                                          |
| PUC-SP.                       | /Monte Alegre             |                                        | CIÊNCI                                  | AS ECONÔMICAS ALT         | ERAR CURSO                       | <b>*</b>                                   |
| PORTACIO SÃO                  | PUC-SP                    |                                        |                                         |                           | Financeiro R                     | 😚 📄<br>equerimento Relatórios 🍳 🔾 🗡        |
|                               | Matrícula                 | Acadêmica on-                          | line                                    |                           |                                  | Anterior Próvimo                           |
| Q                             | Macheule                  |                                        |                                         |                           | $\sim$                           |                                            |
| Ë                             |                           |                                        |                                         |                           |                                  | Einalização                                |
| 88                            | Quadro de horário         | 2                                      |                                         |                           |                                  | Exibir Final de semana 🛛 👁                 |
| 0                             |                           | Segunda 🕥                              | Terça O                                 | Quarta O                  | Quinta O                         | Sexta O                                    |
| <b>≏</b> *                    | 07:30<br>08:20            | TEORIA MACROECONÔMICA III<br>ECD-MA6 🏛 | ECONOMIA MONETÁRIA<br>ECD-MAG 🏛         |                           |                                  | ECONOMIA BRASILEIRA<br>CONTEMPORÂNEA II    |
| ণ্ড -                         |                           |                                        |                                         |                           |                                  |                                            |
| <b>1</b> ~                    | 08:20<br>09:10            | TEORIA MACROECONÓMICA III<br>ECD-MAG m | ECONOMIA MONETÁRIA<br>ECO-MA6 m         |                           | ECONOMIA INDUSTRIAL<br>ECD-MA6 m |                                            |
| æ                             | 09:10                     | TEORIA MACROECONÔMICA III<br>ECD-MAG 🏛 | ECONOMIA MONETÁRIA<br>ECO-MAG m         |                           | ECONOMIA INDUSTRIAL<br>ECD-MA6   | TÉCNICAS DE PESQUISA EM<br>ECONOMIA        |
| 3                             | 20.00                     |                                        |                                         |                           |                                  |                                            |
| 0                             | 10:15                     | TEORIA MACROECONÓMICA III<br>ECD-MAG   | ECONOMIA MONETÁRIA<br>ECO-MAS magnetica | ECONOMETRIA II<br>ECD-MAG | ECONOMIA INDUSTRIAL<br>ECD-MAG   | ECONOMIA                                   |
|                               | D 🧕 🗔                     | oz 🛷 💌                                 |                                         |                           |                                  | へ に dv) 📰 POR 16:09 📑<br>PTB2 14/05/2020 📑 |

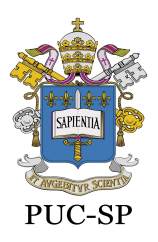

Recredenciada pela Portaria do MEC Nº622 de 17 de maio de 2012, DOU de 18/05/2012.

Secretaria de Administração Escolar de Graduação - SAEG

|                            |             | 4 (2) 2                    |               |                     |    |
|----------------------------|-------------|----------------------------|---------------|---------------------|----|
| SP / Monte Alegre          |             | CIÊNCIAS ECONÔMICAS        | ALTERAR CURSO |                     | •~ |
| Máximo créditos:           | 50.0000     | Créditos selecionados:     | 20.0000       | Erros de validação: | G  |
| Disciplinas para matrícula |             |                            |               |                     |    |
| 🔻 6o. período              |             |                            |               |                     |    |
| 001686                     | ECONOMIA BI | RASILEIRA CONTEMPORÂNEA II | ECO-MA6       | Matrícula Acadêmica | â  |
| 001692                     | ECONOMIA IN | DUSTRIAL                   | ECO-MA6       | Matrícula Acadêmica | â  |
| 001693                     | ECONOMIA M  | ONETÁRIA                   | ECO-MA6       | Matrícula Acadêmica | â  |
| 003972/1                   | TEORIA MACF | ROECONÔMICA III            | ECO-MA6       | Matrícula Acadêmica | â  |
| 003976/2                   | ECONOMETRI  | All                        | ECO-MA6       | Matrícula Acadêmica | â  |
| 015060/1                   | TÉCNICAS DE | PESQUISA EM ECONOMIA       | ECO-MA6       | Matrícula Acadêmica | â  |
| Sugestão de disciplina     |             |                            |               |                     |    |
| 🕨 6o. período              |             |                            |               |                     |    |

- **19.** Para **incluir** ou **excluir** disciplinas na matrícula acadêmica, siga os passos dos itens 6 a 16.
- **20.** No caso de turma lotada, refaça seus horários e escolha as disciplinas/turmas com vagas disponíveis.

Secretaria de Administração Escolar de Graduação - SAEG